| TP | n°5 |
|----|-----|
|----|-----|

## La sismologie 3 – structure profonde

## **PROBLEME : Sur quelles données sismiques repose la connaissance** de la structure interne de la Terre ?

Introduction : Lisez l'introduction du livre page 132 ainsi que le document 1.

Mise en évidence de la zone d'ombre sismique à l'aide du Logiciel Tectoglob 3D :

1- Ouvrez dans votre navigateur le logiciel en ligne Tectoglob 3D. (https://acver.fr/tecto)

- 2- Affichez un séisme suffisamment puissant pour avoir traversé l'ensemble de la Terre :
  - → Dans le menu : Fichier / Charger un jeu de sismogrammes / Pérou équateur 2019
  - → Dans le menu : Sismogrammes, cochez Afficher le T0 et Afficher le temps d'arrivée des ondes
    - → Prenez le temps d'explorer les trois parties de l'écran.
    - → Attendez les explications du professeur pour manipuler les différentes options.
- Q1 Repérez le tracé d'enregistrement fourni par la station KOUNC : que remarquez-vous ? → Quelle est la distance angulaire entre l'épicentre et la station KOUNC ?
  - (Dans le menu, utiliser : Action / Mesurer une distance)
  - → Est-ce que cela correspond aux données du doc 1 page 132 concernant la zone d'ombre sismique?

Q2 - Repérez le tracé d'enregistrement fourni par la station COCO : que remarquez-vous ?

- → Quelle est la distance angulaire entre l'épicentre et la station COCO ?
- → Est-ce que cela correspond aux données du doc 1 page 132 concernant la zone d'ombre sismique?

Pour comprendre la cause de cette **zone d'ombre sismique**, on peut demander au logiciel de projeter les stations sur un cercle, afin de visualiser quel a pu être le trajet des ondes à travers la Terre, jusqu'au stations.

- → Menu : Sismogrammes / Revenir à l'étude des sismogrammes
- → Puis : Sismogrammes / Projeter les stations sur une coupe du globe
- → Puis : Sismogrammes / Colorer les stations en fonction des ondes reçues.

Vous obtenez alors le trajet théorique des ondes, calculé par le logiciel, selon plusieurs paramètres.

3- Cliquez sur les ondes pour les mettre en jaune et ainsi mieux observer la trajectoire des ondes de plus en plus profondes.

Dans la fenêtre « Réglages / Paramètres » vous pouvez alors choisir d'afficher les ondes P ou S, puis de demander au logiciel de calculer les trajectoires des ondes en fonction de trois modèles :

- Le modèle PREM : dans ce cas le logiciel calcule le trajet des ondes en tenant compte de leur vitesse estimée par un modèle : le modèle PREM don vous trouverez l'explication dans le document n°3 page 133.
- Le modèle v = cste : dans ce cas le logiciel calcule le trajet des ondes comme si leur vitesse était constante.
- Le modèle v = cste x prof : dans ce cas le logiciel part d'une vitesse constante pour les ondes, qu'il fait augmenter avec la profondeur, pour tenir compte de l'augmentation de densité en profondeur.

4- Testez l'affichage des ondes P et S pour chaque modèle.

Q3 - En vous appuyant sur toutes vos observations, justifiez pourquoi le modèle PREM permet d'expliquer la zone d'ombre sismique. Profitez-en pour expliquer l'existence de cette zone d'ombre.

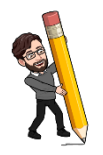

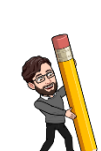

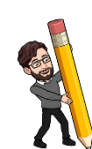